## Konfigurasi IP OS Windows XP SP 2 Virtual dengan OS Host Windows 7

### Ika Nur Khana

Ikanur.khana@yahoo.co.id http://ikha-khana.blogspot.com

#### Lisensi Dokumen:

Copyright © 2003-2007 IlmuKomputer.Com Seluruh dokumen di IlmuKomputer.Com dapat digunakan, dimodifikasi dan disebarkan secara bebas untuk tujuan bukan komersial (nonprofit), dengan syarat tidak menghapus atau merubah atribut penulis dan pernyataan copyright yang disertakan dalam setiap dokumen. Tidak diperbolehkan melakukan penulisan ulang, kecuali mendapatkan ijin terlebih dahulu dari IlmuKomputer.Com.

Apakah itu konfigurasi IP??? Konfigurasi IP adalah menghubungkan kedua Alamat PC yang berbeda tetapi dalam masih dalam satu kelas yang sama. Konfigurasi IP dalam PC yang tidak terhubung jaringan dapat bermanfaat untuk sharing folder, sharing printer, dll. Sedangkan untuk PC yang terhubung ke jaringan internet bisa bermanfaat untuk membentuk sebuah jaringan LAN dimana bisa berfungsi sebagai client dan server.

Langkah konfigurasi IP pada OS Virtual dan OS Host langkahnya sebagai berikut ini :

Cara pertama yang harus kita lakukan yaitu mengatur konfigurasi IP pada SO dalam VM Ware terlebih dahulu dengan jenis SO yang kita gunakan adalah Windows XP SP 2. Langkahnya sebagai berikut :

1. Klik Start. Control Panel. Internet Connection. Kemudian Klik Kanan Properties Pada Local Area Connection. Pilih Internet Protocol TCP/IP lalu klik properties.

Ikatlah limu dengan menuliskannya

| ndows XP Professional (8) - VMware Workstation |                                                                                                 |                                                                     |                     |   |
|------------------------------------------------|-------------------------------------------------------------------------------------------------|---------------------------------------------------------------------|---------------------|---|
| me 📑 Windows XP Professional (8) 📑 Windows XP  | Fofessional (6) 👘 🔐 Windows XP Professional (7)                                                 |                                                                     |                     | × |
|                                                |                                                                                                 | Constant, Frankis<br>Constant, Frankis<br>Arti Fold Pauly PCI Ellen | - € X<br>2<br>× 2 ∞ | × |
| ig mys<br>Details<br><b>10 firstart</b>        | Kong are ween van der bedoernes alleeg of ho derhedening     OK Cancel     Stelwork Connections | A                                                                   | 9 9 1052 AM         |   |

2. Centang Obtain an IP Address Automatically dan Obtain DNS Server Address Automatically. Lalu Klik OK. Pada kotak dialog Local Area Connection Properties Klik OK.

| tion                                                                                                    |                                                                                                    |                                                                                                    |                        |
|----------------------------------------------------------------------------------------------------|----------------------------------------------------------------------------------------------------|----------------------------------------------------------------------------------------------------|------------------------|
| Windows XP Professional (6) 📑 Windows XP Professional (7)                                                                                                    |                                                                                                    |                                                                                                    | ×                      |
|                                                                                                    |                                                                                                    |                                                                                                    |                        |
| A Manual Consultant                                                                                                    |                                                                                                    |                                                                                                    |                        |
| Cherwork Connections                                                                                                    |                                                                                                    |                                                                                                    |                        |
|                                                                                                    |                                                                                                    |                                                                                                    |                        |
| G Back • O · D Dearch D Folders                                                                                                    |                                                                                                    |                                                                                                    |                        |
| Address 🕥 Network Connections                                                                                                    |                                                                                                    | 🛛 🗲 💌                                                                                                    |                        |
| Network Internet Protocol (TCP/P) Properties                                                                                                    | 2 🔀                                                                                                    |                                                                                                    |                        |
| General Attenate Configuration                                                                                                    | ocal Area Connection                                                                                                    |                                                                                                    |                        |
| You can get IP settings assigned automatically if your network :                                                                                                    | Apports AD PCNET Family PCI Ethern                                                                                                    |                                                                                                    |                        |
| Set office this capability. Otherwise, you need to ask your network administration of the appropriate IP settings.                                                                                                    | strator for                                                                                                    |                                                                                                    |                        |
| Cha Cha                                                                                                    |                                                                                                    |                                                                                                    |                        |
| Disa Obtain an IP address automatically                                                                                                    |                                                                                                    |                                                                                                    |                        |
| devel Use the following IP address:                                                                                                    | -                                                                                                    |                                                                                                    |                        |
| Ren Paddest.                                                                                                    |                                                                                                    |                                                                                                    |                        |
| Vev     Subret mask                                                                                                    |                                                                                                    |                                                                                                    |                        |
| Detail piteway                                                                                                    |                                                                                                    |                                                                                                    |                        |
| Obtain DNS server address automatically                                                                                                    |                                                                                                    |                                                                                                    |                        |
| O Use the following DNS server addresses:                                                                                                    |                                                                                                    |                                                                                                    |                        |
| Pretoned ONS server                                                                                                    |                                                                                                    |                                                                                                    |                        |
| Alternate DNS server:                                                                                                    |                                                                                                    |                                                                                                    |                        |
| Ami I                                                                                                    |                                                                                                    |                                                                                                    |                        |
| Ad Ad                                                                                                    | vanced                                                                                                    |                                                                                                    |                        |
|                                                                                                    |                                                                                                    |                                                                                                    |                        |
| tails                                                                                                    | Cancel                                                                                                    |                                                                                                    |                        |
|                                                                                                    |                                                                                                    |                                                                                                    |                        |
| in start Show Connection Local Area Connection                                                                                                    |                                                                                                    | 🤊 🧿 1055 AM                                                                                                    | = 18° X                |
| Image: Start         Statute         ⊥ Lood Area Correction.           on         Windows XP Professional (7)                                                                                                    |                                                                                                    | 9 9 1053 AM                                                                                                    | - B X                  |
| Image: Start         Schwass Connectors         4. Local Area Connectors           Image: Start Production (T)         Schwass Start Production (T)                                                                                                    |                                                                                                    | 2 2 10:53 AM                                                                                                    | - 15 X                 |
| Luce here Correctors                                                                                                    |                                                                                                    | <b>2 0</b> 1053 <b>H</b>                                                                                                    | x ata                  |
| A Look Angel Connection                                                                                                    |                                                                                                    | 0 1053 <i>M</i>                                                                                                    | ×                      |
| Markensk Gerenders         4. Lood leves Gerenders.           Markensk Gerenders         4. Lood leves Gerenders.           Markensk Gerenders         4. Lood leves Gerenders.           Markensk Gerenders         4. Lood leves Gerenders.           Markensk Gerenders         4. Lood leves Gerenders.           Markensk Gerenders         4. Lood leves Gerenders.           Markensk Gerenders         4. Lood leves Gerenders.           Markensk Gerenders         4. Lood leves Gerenders.           Markensk Gerenders         4. Lood leves Gerenders.           Markensk Gerenders         4. Lood leves Gerenders.                                                                                                    |                                                                                                    | 0 10.53 M                                                                                                    | x                      |
|                                                                                                    |                                                                                                    | 0 0 1000 M                                                                                                    | <b>- 15 - 3</b><br>x   |
|                                                                                                    |                                                                                                    | <ul> <li>✓ Ø 1053AH</li> <li>✓ Ø 1053AH</li> <li>✓ Ø 1053AH</li> </ul>                                                                                                    | ×                      |
| Start     Start     S                                                                                                    |                                                                                                    | <ul> <li>↓ (1)</li> <li>↓ (1)</li> <li< td=""><td>×</td></li<></ul>                                 | ×                      |
| Start:   Start:  Start:  Start                                                                                                    | Luce leves Correction                                                                                                    | <ul> <li>▲ C X</li> <li>▲ C X</li> <li< td=""><td><b>- 15 - 3</b></td></li<></ul>                   | <b>- 15 - 3</b>        |
| Stati: New Accession: 1 is load less Connectors<br>execution Photometeries<br>execution Photometerie                                                                                                    | Conference Connection<br>Conference Connection<br>Conference Conference                                                                                                    | <ul> <li></li></ul>                                                                                                    | x                      |
|                                                                                                    | Lockes Constant<br>Constant Fearing                                                                                                    | <ul> <li>€ X</li> <li>€ X</li> <li>€ X</li> <li>€ X</li> <li>€ X</li> <li>€ X</li> </ul>                                                                                                    | X                      |
| Start     Start     S                                                                                                    | Los des Corestos<br>Concetió Preside<br>RE POEL Fasily Fol Oben                                                                                                    | <ul> <li>▲ ▲ ▲</li> <li>▲ ▲</li> <li>▲ ▲<td><b>- 15 - 1</b>5<br/>X</td></li></ul>                                                                         | <b>- 15 - 1</b> 5<br>X |
| Start        • Methods Connections       • Load Area Connection.       • Load Area Connection.       • Methods Connections       • Methods Connections       • Methods C                                                                                                    | Itad Area Correction<br>Corrected Prevailed<br>Area Fordel Fand, NC Elhem                                                                                                    | <ul> <li></li></ul>                                                                                                    | X                      |
| Start     Induct Connections       down V2-Professional (1)     Induces V2-Professional (7)       down V2-Professional (1)     Induces V2-Professional (7)       down V2-Professional (1)     Induces V2-Professional (7)       down V2-Professional (1)     Induces V2-Professional (7)       down V2-Professional (1)     Induces V2-Professional (7)       down V2-Professional (1)     Induces V2-Professional (7)       down V2-Professional (1)     Induces V2-Professional (7)       down V2-Professional (1)     Induces V2-Professional (7)       down V2-Professional (1)     Induces V2-Professional (7)       down V2-Professional (1)     Induces V2-Professional (7)       down V2-Professional (1)     Induces V2-Professional (1)       down V2-Professional (1)     Induces V2-Professional (1)       down V2-Professional (1)     Induces V2-Professional (1)       down V2-Professional (1)     Induces V2-Professional (1)       down V2-Professional (1)     Induces V2-Professional (1)       down V2-Professional (1)     Induces V2-Professional (1)       down V2-Professional (1)     Induces V2-Professional (1)       down V2-Professional (1)     Induces V2-Professional (1)       down V2-Professional (1)     Induces V2-Professional (1)       down V2-Professional (1)     Induces V2-Professional (1)       down V2-Professional (1)     Induces V2-Professional (1) <t< td=""><td>Contract Francis<br/>Contract Francis<br/>#00 FORE Frank PC Deem</td><td><ul> <li>C X</li> <li>C X</li></ul></td><td>×</td></t<> | Contract Francis<br>Contract Francis<br>#00 FORE Frank PC Deem                                                                                                    | <ul> <li>C X</li> <li>C X</li></ul>                                                                                                    | ×                      |
|                                                                                                    | Bud Ans Constant<br>And Ford Fredrick                                                                                                    | <ul> <li>∠ 2 105100</li> <li>2 2 2 2 2 2 2 2 2 2 2 2 2 2 2 2 2 2 2</li></ul>                                                                                                    | <b>- 15 - 2</b>        |
| Starz     Starz     S                                                                                                    | Ind Ass Conests<br>Control Presided<br>ARE DOEL Fash, Kill Dem                                                                                                    | . 6 X                                                                                                    | ×                      |
| Start  Start  S                                                                                                    | Load Area Convolta<br>Convoltation of Provided<br>and Proved Facely PCI Elem                                                                                                    | <ul> <li>C X</li> <li>C X</li> <li>M 2 0</li> </ul>                                                                                                    | x                      |
| Starr     Starr     S                                                                                                    | Load Area Connection<br>Concelled Prevailed<br>Area Profil French Pic Ober                                                                                                    | <ul> <li>(d) ×</li> <li>(d) ×</li> <li< td=""><td>X</td></li<></ul>                                 | X                      |
| Staff ( Novel Connectors  List des Connectors  List des Connectors  Lis                                                                                                    | Index Ornerster<br>Corrects, Freward<br>WP DOET Feet /Kit Dem                                                                                                    | <ul> <li>∠ (Ø) X</li> <li>20 Ø</li> <li>20 Ø</li></ul>                                                                                 | × 1                    |
|                                                                                                    | Load Area Connection<br>Connection<br>C | <ul> <li>C X</li> <li>X</li> <li>X</li></ul>                                                                                                    | x                      |
|                                                                                                    | Los des Correctos<br>Correctos Penedel<br>REP FOEL Fand, HC Ellen                                                                                                    | <ul> <li></li></ul>                                                                                                    | ×                      |
| Start     Start     S                                                                                                    | Index Constant<br>Constant, Prevailed<br>WP FORT Feety PCI Dam.                                                                                                    | <ul> <li>∠ Ø 105144</li> <li>▲ Ø  X</li> <li>₩</li> <li>₩ Ø ∞</li> </ul>                                                                                                    | X                      |
| Additional Control of the set of the set of the se                                                                                                    | tod Area Carestin<br>Conference<br>Conference<br>Conf | <ul> <li></li></ul>                                                                                                    | x                      |
| A      A                                                                                                    | Loca des Constan<br>Contractor Presided<br>Protect Presided<br>Protect Protect Protect                                                                                                    | . 6 ×                                                                                                    | ×                      |
| Start                                                                                                    | Index Constant<br>Constant, Revailed<br>WP DOET Feet / Kit Dem                                                                                                    | <ul> <li>∠ (Ø) X</li> <li>20 Ø</li> <li>21051041</li> <li>20 Ø</li> <li>21051041</li> <li>21051041</li></ul> | X                      |
|                                                                                                    | tod Area Carestin<br>Conference Carestin<br>area Profil Facty Pol them                                                                                                    | <ul> <li>∠ (d) X</li> <li>2 (d) X</li> <li>3 (d) X</li> <li>3 (d) X</li> <li>3 (d) X</li> <li>4 (d) X</li> <li>5 (d) X</li> <li>5 (d) X</li> <li>6 (d) X</li> <li>7 (d) X</li> <li>8 (d) X</li> <li>9 (d) X</li> <li>9 (d) X</li></ul>                 | x                      |

Komunitas eLearning IlmuKomputer.Com Copyright © 2003-2007 IlmuKomputer.Com

 Bila ingin memastikan apakah OS Virtual anda sudah dapat IP atau belum yaitu dengan mengecek di Local Area Connection Status, pada kotak dialog Support. Ternyata OS Virtual anda sudah mendapat IP dengan alamat 192.168.96.134 dan Subnet Masknya dengan alamat 255.255.255.0

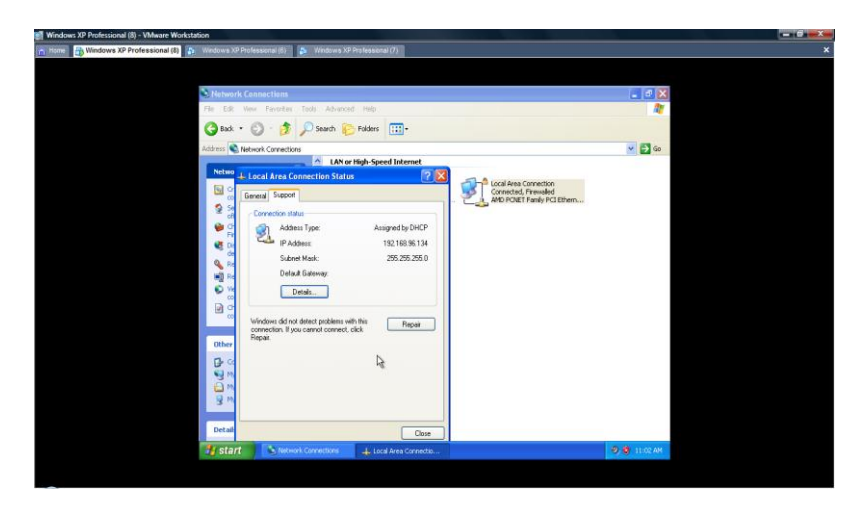

Cara kedua yang harus kita lakukan adalah mengatur konfigurasi jaringan pada SO yang Asli dengan jenis SO Windows 7 dengan langkah berikut :

1. Klik symbol computer pada Statusbar anda, kemudian klik You are currently not connected to any network.

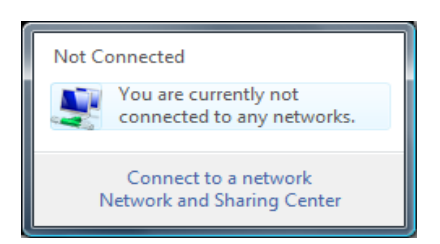

2. Klik kanan properties pada Local Area Connection 2 yang khusus pada VMWare Virtual Ethernet.

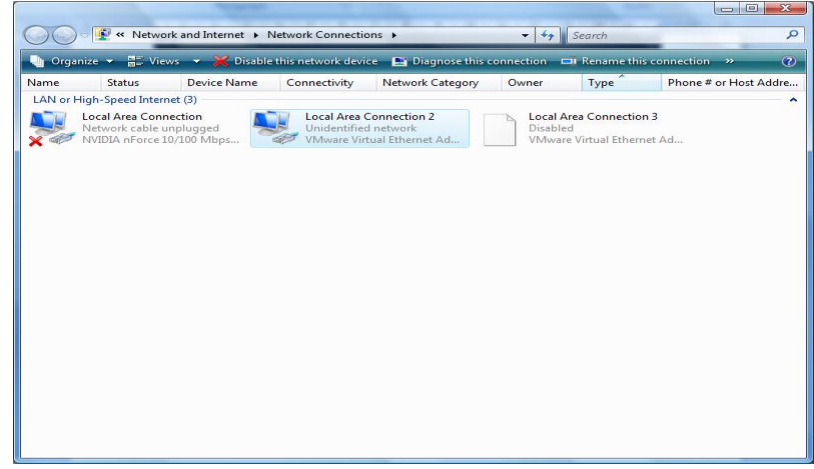

Komunitas eLearning IlmuKomputer.Com Copyright © 2003-2007 IlmuKomputer.Com

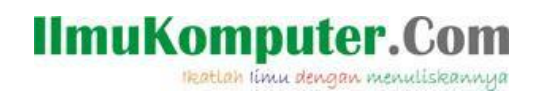

3. Pilih Internet Protocol Version 4(TCP/IPv4), lalu klik properties untuk mengonfigurasi IP anda.

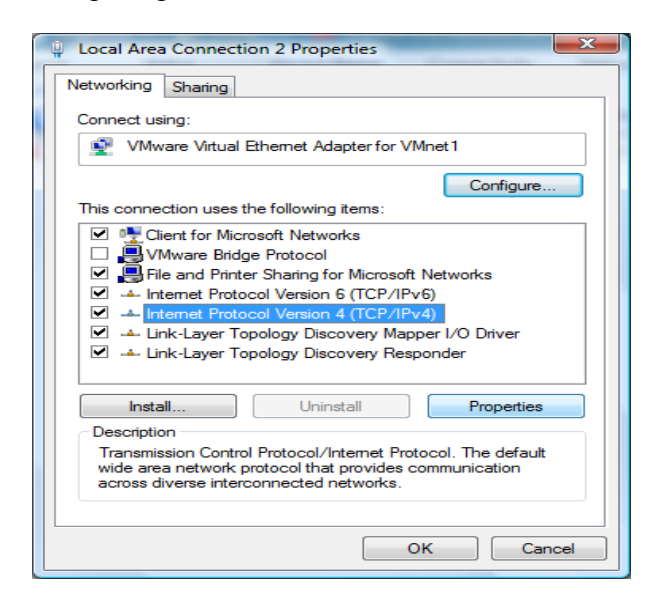

4. Centang Obtain an IP address automatically dan Obtain DNS server address automatically agar mendapatkan alamat IP Otomatis seperti pada step diatas tadi. Klik OK. Kemudian Klik Close.

| Inte | Internet Protocol Version 4 (TCP/IPv4) Properties                                                                                                    |                    |              |            |   |    |       |        |
|------|----------------------------------------------------------------------------------------------------|--------------------|--------------|------------|---|----|-------|--------|
| 0    | General Alternate Configuration                                                                                                    |                    |              |            |   |    |       |        |
|      | You can get IP settings assigned automatically if your network supports<br>this capability. Otherwise, you need to ask your network administrator<br>for the appropriate IP settings. |                    |              |            |   |    |       |        |
|      | Obtain an IP address automatically                                                                                                    |                    |              |            |   |    |       |        |
|      | - O Us                                                                                                    | e the following IF | o address: — |            |   |    |       |        |
|      | IP ad                                                                                                    | dress:             |              |            |   |    |       |        |
|      | Subn                                                                                                    | et mask:           |              |            |   |    |       |        |
|      | Defa                                                                                                    | ult gateway:       |              |            |   |    |       | ]      |
|      | ) Ob                                                                                                    | tain DNS server    | address auto | omatically | , |    |       |        |
|      | - Us                                                                                                    | e the following D  | NS server ad | dresses:   |   |    |       |        |
|      | Prefe                                                                                                    | rred DNS server    | :            |            |   |    |       |        |
|      | Alteri                                                                                                    | hate DNS server    | 1            |            |   |    |       |        |
|      |                                                                                                    |                    |              |            |   |    | Advar | nced   |
|      |                                                                                                    |                    |              | (          | ( | ОК |       | Cancel |

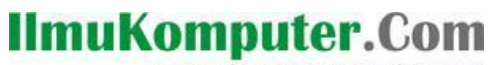

Ikatlah limu dengan menuliskannya

| Uccal Area Connection 2 Properties                                                                                                    |
|----------------------------------------------------------------------------------------------------|
| Networking Sharing                                                                                                    |
| Connect using:                                                                                                    |
| VMware Virtual Ethemet Adapter for VMnet1                                                                                                    |
| Configure This connection uses the following items:                                                                                                    |
| ♥     Client for Microsoft Networks       ●     Whare Bridge Protocol       ●     File and Printer Sharing for Microsoft Networks       ●     Intermet Protocol Version 6 (TCP/IPv6)       ●     Intermet Protocol Version 4 (TCP/IPv4)       ●     → Link-Layer Topology Discovery Mapper I/O Driver       ●     → Link-Layer Topology Discovery Responder |
| Install Uninstal Properties Description Allows your computer to access resources on a Microsoft network.                                                                                                    |
| Cose Cancel                                                                                                    |

5. Untuk mengecek status, Klik kanan Status pada Local Area Connection 2.

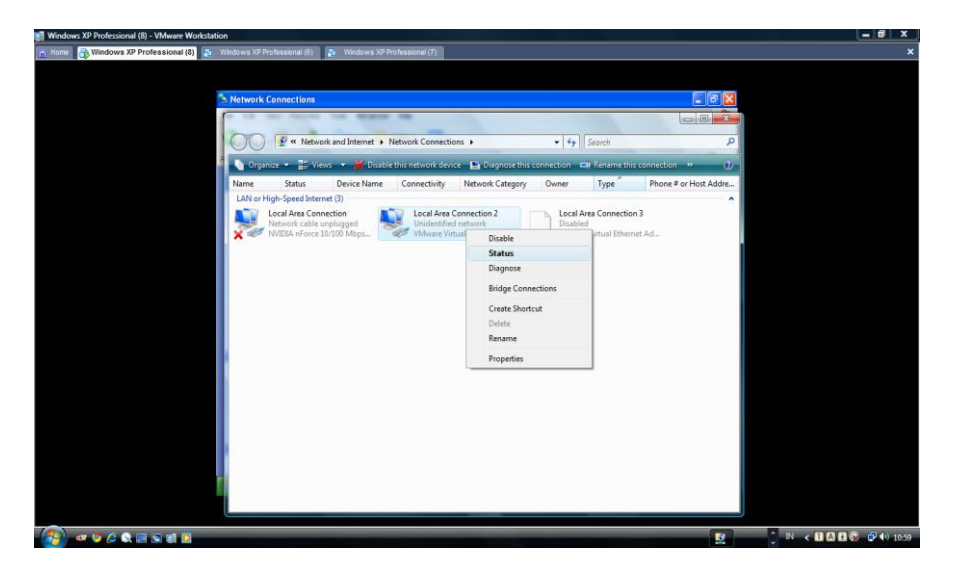

6. Klik Details.

| Local Area Connection 2 Status | 5 X        |
|--------------------------------|------------|
| General                        |            |
| Connection                     |            |
| IPv4 Connectivity:             | Local      |
| IPv6 Connectivity:             | Limited    |
| Media State:                   | Enabled    |
| Duration:                      | 00:02:52   |
| Speed:                         | 100.0 Mbps |
| Details                        |            |
| Activity                       |            |
| Sent —                         | Received   |
| Bytes: 0                       | 684        |
| Properties Properties          | Diagnose   |
|                                | Close      |

Komunitas eLearning IlmuKomputer.Com Copyright © 2003-2007 IlmuKomputer.Com

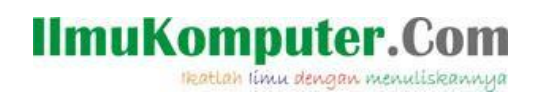

 OS Host Kita sudah mendapat IP Otomatis dengan alamat 192.168.96.1 dan Subnet Mask dengan alamat 255.255.255.0

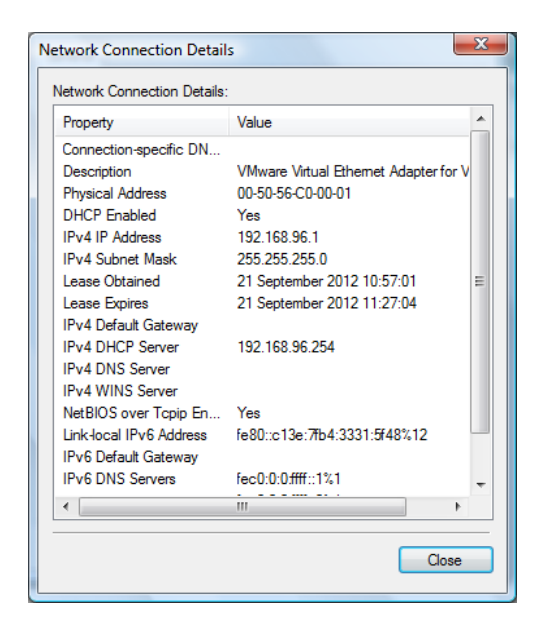

Cara Ketiga yang harus dilakukan adalah mengecek konfigurasi jaringan yang anda buwat sudah terconnect satu sama lain ataukah belum antara OS Virtual dengan OS Host yaitu dengan cara melakukan perintah ping di Command Promt pada computer masingmasing.

1. Ping OS virtual ke OS asli.

Dengan cara mengetikkan perintah ping 192.168.96.1 (alamat IP OS Host). Bila ada balasan Reply from... berarti konfigurasi jaringan dari OS Virtual ke OS Host sudah terconnect.

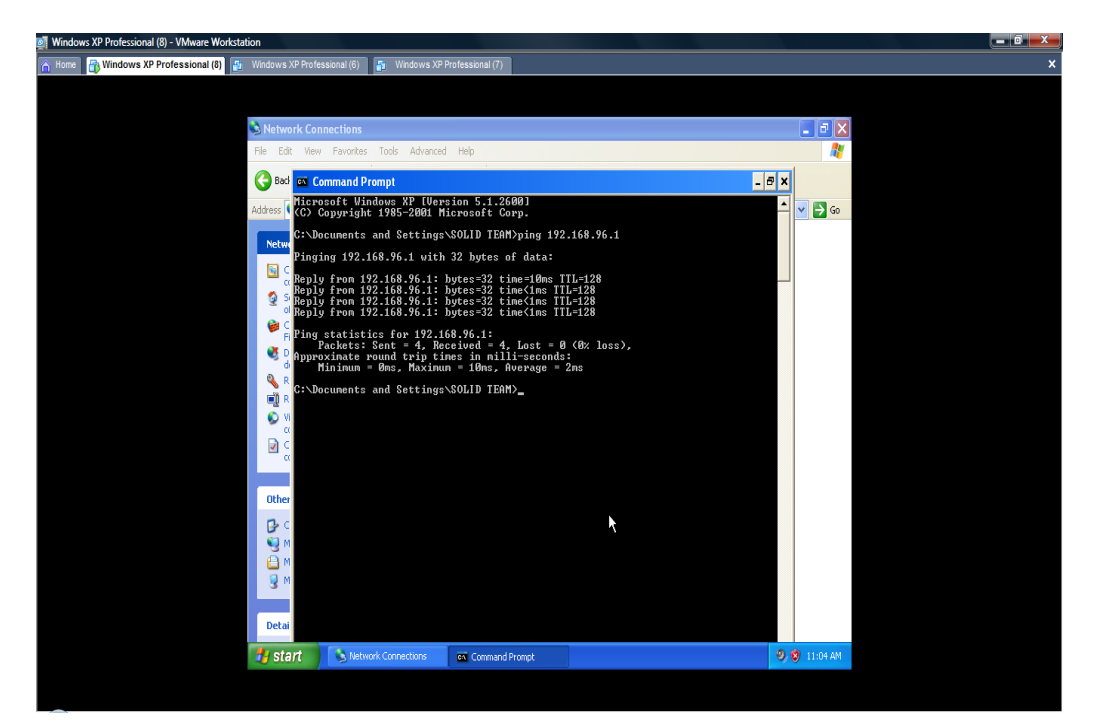

Komunitas eLearning IlmuKomputer.Com Copyright © 2003-2007 IlmuKomputer.Com

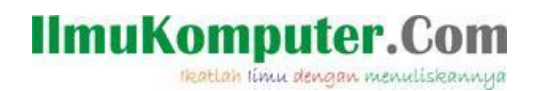

2. Ping OS Host ke OS Virtual.

Dengan cara mengetikkan perintah ping 192.168.96.134 (alamat IP OS Virtual). Bila ada balasan Reply from... berarti konfigurasi jaringan dari OS Host ke OS Virtual sudah terconnect.

| Administrator: Command Prompt                                                                                                    | _ <b>0 X</b> |
|----------------------------------------------------------------------------------------------------|--------------|
| Microsoft Windows [Version 6.0.6001]<br>Copyright (c) 2006 Microsoft Corporation. All rights reserved.                                                                                                    | <b>_</b>     |
| C:\Users\218>ping 192.168.96.134                                                                                                    |              |
| Pinging 192.168.96.134 with 32 bytes of data:<br>Reply from 192.168.96.134: bytes=32 time=3ms TTL=128<br>Reply from 192.168.96.134: bytes=32 time<1ms TTL=128<br>Reply from 192.168.96.134: bytes=32 time<1ms TTL=128<br>Reply from 192.168.96.134: bytes=32 time<1ms TTL=128 |              |
| Ping statistics for 192.168.96.134:<br>Packets: Sent = 4, Received = 4, Lost = 0 (0% loss),<br>Approximate round trip times in milli-seconds:<br>Minimum = Oms, Maximum = 3ms, Average = Oms                                                                                  |              |
| C:\Users\218>                                                                                                    |              |
|                                                                                                    | -            |

3. Bila Keduanya dilakukan perintah ping dengan alamat IP masing-masing dan balasannya Reply from.. berarti konfigurasi jaringan antara OS Virtual ke OS Host maupun sebaliknya sudah bisa terconnect dengan baik. Gampang kannnn ^\_^

Demikian Tutorial yang dapat saya sampaikan. Materi diatas masih jauh dari sempurna. Maka dari itu kritik dan saran yang konstruktif saya harapkan demi tersempurnanya tutorial ini. Sekian. Terimakasih.

## **Biografi Penulis**

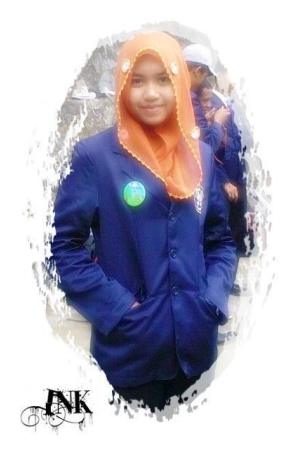

**Ika Nur Khana.** Mahasiswi Aktif Politeknik Negeri Semarang Jurusan Teknik Elektro program study Teknik Telekomunikasi Silakan berkunjung dan bergabung di blog saya http://ikha-khana.blogspot.com